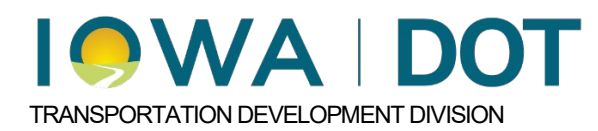

## 6.2.8

## Adding Specifications in Masterworks

Project and Program Delivery Manual Chapter 6.2 Project Management Process and Lifecycle Originally Issued: 01-06-25 Revised: xx-xx-xx

## Adding DS and SS Specifications

When Developmental Specifications (DS) and Supplemental Specifications (SS) are required, they are added to masterworks using the Contracts and Specifications form.

Navigate to the phase that the specs will be added to and expand that phase. Below is a display of the list of forms under the phase. Select the Contacts and Specifications form.

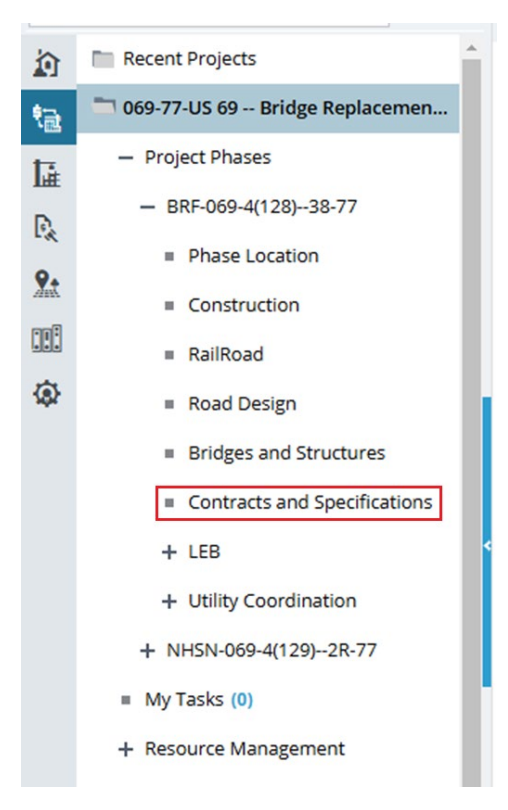

Next select the Add Button under the grid display titled **DS AND SS DETAILS**.

| ^ | Phase Tie Name : Estimator Initials (Contracts) : |
|---|---------------------------------------------------|
|   | Number Title   No records to display. Title       |
| ŀ |                                                   |
| • |                                                   |
|   | Add Delete<br>SPECIAL PROVISION DETAILS           |

Once the selector window has opened, the user may select the checkboxes of the DS/SS specs they require. Once this is done, then select the **SELECT** button.

|   |                   | _ | е не н. н. н.       | _ |                                    |  |
|---|-------------------|---|---------------------|---|------------------------------------|--|
| Ц | SpecificationType | T | SpecificationNumber | ſ | Title T                            |  |
|   | DS                |   | DS-01001            |   | Hot Mix Asphalt Treatment for Mo   |  |
|   | DS                |   | DS-01002            |   | Hot Mix Asphalt Mixtures - Quality |  |
|   | DS                |   | DS-01003            |   | Hot Mix Asphalt Mixtures - Job Mix |  |
|   | DS                |   | DS-01004            |   | Full Depth Reclamation             |  |
|   | DS                |   | DS-01005            |   | Quality Management - Structural    |  |
|   | DS                |   | DS-01006            |   | Water Main (Des Moines Water W     |  |
|   | DS                |   | DS-01007            |   | Sanitary Sewer - Des Moines        |  |
|   | DS                |   | DS-01008            |   | High Performance Concrete for St   |  |
|   | DS                |   | DS-01009            |   | Durable Paint Pavement Markings    |  |

Once the DS/SS specs have been selected, the user can review the list under the **DS AND SS DETAILS** grid.

| DS AND SS DETAILS |                                                                          |
|-------------------|--------------------------------------------------------------------------|
| Number            | Title                                                                    |
| DS-01006          | Water Main (Des Moines Water Works)                                      |
| DS-01003          | Hot Mix Asphalt Mixtures - Job Mix Formula Approved by Test Strip Method |
|                   |                                                                          |
|                   |                                                                          |
|                   |                                                                          |
|                   |                                                                          |
|                   |                                                                          |
|                   |                                                                          |
| Add Delete        |                                                                          |

If a spec needs to be removed, the user just selects the spec and clicks the **Delete** button at the bottom of the grid.

| lumber  | Title                                                                    |
|---------|--------------------------------------------------------------------------|
| S-01006 | Water Main (Des Moines Water Works)                                      |
| S-01003 | Hot Mix Asphalt Mixtures - Job Mix Formula Approved by Test Strip Method |
|         |                                                                          |
|         |                                                                          |
|         |                                                                          |
|         |                                                                          |
|         |                                                                          |
|         |                                                                          |
|         |                                                                          |

When the user is ready accept the changes, click the Save button at the top of the form.

| CONTRACTS AND SPECIFICATIONS |                                                                          |
|------------------------------|--------------------------------------------------------------------------|
| Save (S) Cancel              |                                                                          |
| Phase Tie Name :             | Estimator Initials (Contracts) :                                         |
| Number                       | Title                                                                    |
| DS-01006                     | Water Main (Des Moines Water Works)                                      |
| DS-01003                     | Hot Mix Asphalt Mixtures - Job Mix Formula Approved by Test Strip Method |
|                              |                                                                          |
|                              |                                                                          |
|                              |                                                                          |
|                              |                                                                          |
|                              |                                                                          |
|                              |                                                                          |
|                              |                                                                          |

## Chronology of Changes to Manual Section:

6.2.8 Adding Specifications in Masterworks 01/06/2025 NEW